## Stellen Sie den ExtraHop EFC 1292v NetFlow Sensor bereit

Veröffentlicht: 2025-03-27

In diesem Handbuch wird erklärt, wie Sie den EFC 1292v NetFlow Virtual bereitstellen Sensor.

Der EFC 1292v wurde entwickelt, um eine Verbindung zu RevealX 360 und RevealX Enterprise herzustellen und NetFlow-Datensätze aus Ihrem Netzwerk zu sammeln. Eine Paketanalyse ist nicht verfügbar.

## Anforderungen an das System

Ihre Umgebung muss die folgenden Anforderungen erfüllen, um einen virtuellen EFC 1292v-Sensor auf Linux KVM oder VMware vSphere bereitzustellen:

- Sie müssen mit der Verwaltung von Linux KVM oder VMware VMware vertraut sein.
- Sie benötigen die ExtraHop-Bereitstellungsdatei, die auf der ExtraHop Kundenportal. 🖪
- Sie müssen einen ExtraHop EFC 1292v haben Sensor Produktschlüssel.
- Sie sollten ein Upgrade auf den neuesten Patch für die Linux-KVM- oder vSphere-Umgebung durchführen, um bekannte Probleme zu vermeiden.

## Anforderungen an virtuelle Maschinen

Sie müssen einen Hypervisor bereitstellen, der den folgenden Spezifikationen für den virtuellen Computer am ehesten entspricht Sensor.

| Fühler | vCPUs | RAM  | Festplatte |
|--------|-------|------|------------|
| 1100 V | 4     | 8 GB | 46 GB      |

## Überblick über die Bereitstellung

Das Sammeln von NetFlow-Datensätzen erfordert die folgende Konfiguration.

- Stellen Sie eine ExtraHop-Sensorinstanz in Linux KVM oder VMware bereit. Weitere Informationen finden Sie unter Stellen Sie einen ExtraHop-Sensor auf Linux KVM bereit 🛛 oder Stellen Sie einen ExtraHop-Sensor auf VMware bereit 🗠.
- Schnittstellen konfigurieren.
- Konfigurieren Sie die NetFlow-Einstellungen auf dem ExtraHop-System.

## Schnittstellen konfigurieren

- 1. Loggen Sie sich in die Administrationseinstellungen des ExtraHop-Systems ein über https:// <extrahop-hostname-or-IP-address>/admin.
- 2. In der Netzwerkeinstellungen Abschnitt, klicken Konnektivität.
- 3. In der Schnittstellen Abschnitt, klicken Sie auf den Namen der Schnittstelle, die Sie konfigurieren möchten.
- 4. Auf dem Netzwerkeinstellungen für die Schnittstelle *<interface number>* Seite, von der Schnittstellen-Modus Drop-down-Menü, wählen Management + Flow-Ziel.
- 5. Deaktivieren Sie alle verbleibenden Schnittstellen, da der Sensor NetFlow- und wire data nicht gleichzeitig verarbeiten kann:

- a) In der Schnittstellen Abschnitt, klicken Sie auf den Namen der Schnittstelle, die Sie konfigurieren möchten.
- b) Aus dem Schnittstellen-Modus Drop-down-Menü, wählen Deaktiviert.
- c) Wiederholen Sie diesen Vorgang, bis alle zusätzlichen Schnittstellen deaktiviert sind.
- 6. Klicken Sie Speichern.

## NetFlow-Einstellungen konfigurieren

Sie müssen die Port- und Netzwerkeinstellungen auf dem EFC 1292v NetFlow Virtual konfigurieren Sensor bevor Sie NetFlow-Datensätze sammeln können. Der EFC 1292v Sensor unterstützt die folgenden Flow-Technologien: Cisco NetFlow v5/v9 und IPFIX.

Sie müssen sich als Benutzer anmelden mit System- und Zugriffsadministrationsrechte 🛽 um die folgenden Schritte abzuschließen.

#### **Erforderliche NetFlow-Felder**

ExtraHop analysiert nur NetFlow v5-Felder, und alle v5-Felder müssen in Datensätzen vorhanden sein, die an den Sensor gesendet werden.

| Feld         | Beschreibung                                                                  |  |
|--------------|-------------------------------------------------------------------------------|--|
| srcaddr      | Quell-IP-Adresse                                                              |  |
| dstaddr      | Ziel-IP-Adresse                                                               |  |
| nächster Hop | IP-Adresse des Next-Hop-Routers                                               |  |
| Eingang      | SNMP-Index der Eingabeschnittstelle                                           |  |
| Ausgang      | SNMP-Index der Ausgabeschnittstelle                                           |  |
| DPKT         | Pakete im Fluss                                                               |  |
| DocTets      | Gesamtzahl der Layer-3-Byte in den Paketen des Datenflusses                   |  |
| Zuerst       | SysUpTime beim Start des Fluss                                                |  |
| Letzte       | SysUpTime zu dem Zeitpunkt, an dem das letzte Paket des Fluss empfangen wurde |  |
| srcport      | TCP/UDP-Quellportnummer oder gleichwertig                                     |  |
| dstport      | TCP/UDP-Zielportnummer oder gleichwertig                                      |  |
| tcp_flags    | Kumulatives ODER von TCP-Flags                                                |  |
| Hafen        | IP-Protokolltyp (z. B. TCP = 6; UDP = 17)                                     |  |
| Tos          | IP-Diensttyp (ToS)                                                            |  |
| src_as       | Autonome Systemnummer der Quelle, entweder Herkunft oder Peer                 |  |
| dst_as       | Autonome Systemnummer des Ziels, entweder Ursprung oder Peer                  |  |
| src_mask     | Maskenbits für Quelladressenpräfix                                            |  |
| dst_mask     | Maskenbits für Zieladressenpräfix                                             |  |

Weitere Informationen finden Sie unter NetFlow V5-Formate Z.

### Konfigurieren Sie den Flow-Typ und den UDP-Port

- 1. Loggen Sie sich in die Administrationseinstellungen des ExtraHop-Systems ein über https:// <extrahop-hostname-or-IP-address>/admin.
- 2. In der Netzwerkeinstellungen Abschnitt, klicken **NetFlow**.

HinweisDie Portnummern müssen 1024 oder höher sein

- 4. Aus dem Durchflusstyp Drop-down-Menü, wählen NetFlow.
- 5. Klicken Sie auf das Plus-Symbol (+), um den Port hinzuzufügen.

#### Zulässige Netzwerke hinzufügen

- 1. Loggen Sie sich in die Administrationseinstellungen des ExtraHop-Systems ein über https:// <extrahop-hostname-or-IP-address>/admin.
- 2. In der Netzwerkeinstellungen Abschnitt, klicken NetFlow.
- 3. In der Zulässige Netzwerke Abschnitt, klicken Genehmigtes Netzwerk hinzufügen.
- 4. Aus dem Durchflusstyp Drop-down-Menü, wählen NetFlow.
- 5. Für IP-Adresse, geben Sie die IPv4- oder IPv6-Adresse ein.
- 6. Für Netzwerk-ID, geben Sie einen Namen ein, um dieses zugelassene Netzwerk zu identifizieren.
- 7. Klicken Sie Speichern.

#### Entdecken Sie NetFlow-Geräte

Sie können das ExtraHop-System so konfigurieren, dass es NetFlow-Geräte erkennt, indem Sie eine Reihe von IP-Adressen hinzufügen.

Hinweis xtraHop-Systeme unterstützen NetFlow mit Samples nicht. Wenn Sie NetFlow-Samples in Ihren Datenverkehr einbeziehen, kann dies zu ungenauen Gerätekennzahlen führen, aber die Geräteerkennung sollte weiterhin wie gewohnt funktionieren.

Hier sind einige wichtige Überlegungen zu Remote L3 Discovery:

- Mit NetFlow werden Geräte, die die Gateways darstellen, die Datensätze exportieren, automatisch erkannt. Sie können das ExtraHop-System so konfigurieren, dass Geräte erkannt werden, die die in NetFlow-Datensätzen beobachteten IP-Adressen repräsentieren, indem Sie einen Bereich von IP-Adressen hinzufügen.
- Seien Sie vorsichtig, wenn Sie die CIDR-Notation angeben. Ein /24-Subnetzpräfix kann dazu führen, dass 255 neue Geräte vom ExtraHop-System entdeckt werden. Ein breites /16-Subnetzpräfix kann dazu führen, dass 65.535 neue Geräte entdeckt werden, was Ihr Gerätelimit überschreiten könnte.
- Wenn eine IP-Adresse aus den Gerät Discovery-Einstellungen entfernt wird, bleibt die IP-Adresse im ExtraHop-System als Remote-L3-Gerät bestehen, solange aktive Datenflüsse für diese IP-Adresse existieren oder bis die Erfassung neu gestartet wird. Nach einem Neustart wird das Gerät als inaktives Remote-L3-Gerät aufgeführt.
- 1. Loggen Sie sich in die Administrationseinstellungen des ExtraHop-Systems ein über https:// <extrahop-hostname-or-IP-address>/admin.
- 2. In der Netzwerkeinstellungen Abschnitt, klicken **NetFlow**.
- 3. In der NetFlow-Geräteerkennung Abschnitt, geben Sie die IP-Adresse in das IP-Adressbereiche Feld. Sie können eine IP-Adresse oder eine CIDR-Notation angeben, z. B. 192.168.0.0/24 für ein IPv4-Netzwerk oder 2001:db8::/32 für ein IPv6-Netzwerk.

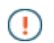

Wichtig: Jede aktiv kommunizierende Remote-IP-Adresse, die dem CIDR-Block entspricht, wird im ExtraHop-System als einzelnes Gerät erkannt. Die Angabe breiter Subnetzpräfixe wie /16 kann dazu führen, dass Tausende von Geräten erkannt werden, wodurch Ihr Gerätelimit möglicherweise überschritten wird.

4. Klicken Sie auf das grüne Plussymbol (+), um die IP-Adresse hinzuzufügen.

#### Nächste Schritte

Sie können eine weitere IP-Adresse oder einen weiteren IP-Adressbereich hinzufügen, indem Sie die Schritte 3 bis 4 wiederholen.

# Maßnahmen nach dem Einsatz

Veröffentlicht: 2025-03-27

- Überprüfen Sie die Checkliste für Sensor und Konsole nach der Bereitstellung 🛽 und konfigurieren Sie zusätzliche Einstellungen.
- Stellen Sie von einer RevealX Enterprise-Konsole aus eine Verbindung zu einem Sensor her 🖪
- Einen Packetstore mit RevealX Enterprise verbinden 🗹